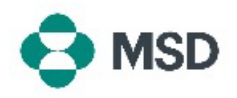

## Configurar o seu Supplier Record (Registo de fornecedor) MSD

Esta é a segunda parte do processo de supplier record (registo de fornecedores) na MSD. O seu registo de fornecedor MSD contém todos os dados relevantes para o seu negócio: dados bancários para pagamento, endereço, informações de contacto e muito mais. O registo é criado e mantido através de um **questionário** enviado pela MSD e associado ao seu perfil Ariba. Também é conhecido como **Supplier Questionnaire** (Questionário do fornecedor) ou **SLP Questionnaire** (Questionário SLP).

Para configurar o seu supplier record (registo de fornecedor), tem de criar primeiro uma conta Ariba. Consulte o nosso guia sobre <u>como criar uma nova conta Ariba</u>.

**<u>Tenha em atenção</u>:** apenas o administrador da conta, ou alguém autorizado por ele, pode preencher e enviar o questionário.

| Dear Supplier,                                                                                                    |                                                                                                    |
|----------------------------------------------------------------------------------------------------|----------------------------------------------------------------------------------------------------|
| has invited you to register                                                                                                    | to become a supplier to MSD.                                                                            |
| MSD uses the Anba Network to mana<br>purchasing processes, and as a porta<br>Registering for the Ariba Network will<br>inclusion in these processes. | ge its sourcing, procurement and<br>I to communicate with suppliers.<br>enable simple communication and |
| Click Here to sign in to the Ariba Netw<br>password.                                                                                                 | ork with your existing username and                                                                     |
| Once you have logged in, please acce<br>Registration Questionnaire issued by<br>this Questionnaire in order to be setup                              | ess and complete the Supplier<br>MSD. It is critical you correctly complete<br>to do business with MSD. |
| Please note your company's SM ID:<br>that may need to be referenced later i                                                                          | . This is a unique identifier<br>n your onboarding process.                                             |

Verifique a sua caixa de entrada de e-mail para confirmar se recebeu um convite para se registar e se tornar fornecedor da MSD. Clique na ligação do convite para prosseguir para o portal Ariba. O título do e-mail deve incluir "**Invitation: Register to become a supplier with MSD**" ("Convite: Registe-se para se tornar fornecedor da MSD")

We found existing accounts based on the information in the invite. Please review.

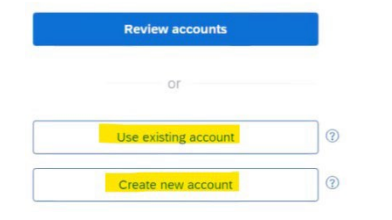

Ser-lhe-á pedido que inicie sessão na sua conta Ariba atual ou que crie um nova conta Ariba caso ainda não tenha uma

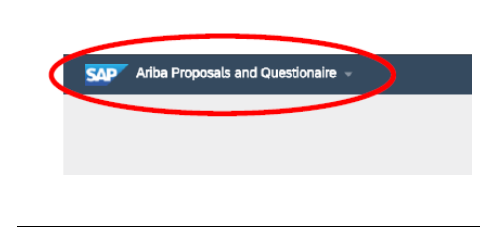

Depois de iniciar sessão, deverá ser redirecionado para a seção de questionários. Se isso não acontecer, escolha a opção **Ariba Proposals and Questionnaires** (Propostas e questionários da Ariba) no drop-down menu (menu pendente) no canto superior esquerdo do ecrã.

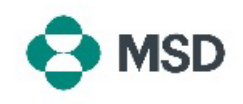

| 210 John Research and Associationships Association and account                                                                                                    |                                                                                                    |
|----------------------------------------------------------------------------------------------------|----------------------------------------------------------------------------------------------------|
| A carbon concernance in a distance of the second second seco      | Se tiver mais de um comprador associado à sua conta,<br>verifique se está a visualizar o questionário correto.<br>O nome do comprador é apresentado no canto superior<br>esquerdo do ecrã.                                                                                          |
| Registration Questionnaires       Tife     ID       End Time 1       Status: Open (1)       Suppler registrice questionneire       Doc1500396353       413/02110/29 AM                                                                                                    | No ecrã <b>Proposals and Questionnaires</b> (Propostas<br>e questionários), desloque-se até à secção <b>Registration</b><br><b>Questionnaires</b> (Questionários de registo) e clique na<br>ligação Supplier Registration Questionnaire<br>(Questionário de registo de fornecedor). |
| Conce  Conce Conce | Será então redirecionado para o questionário.<br>Preencha todos os campos necessários. Esteja ciente<br>de que alguns campos, como os dados bancários,<br>exigirão o carregamento de <b>supporting</b><br><b>documentation</b> (documentação de apoio).                             |
| Submit Entire Response                                                                                                    | Clique no botão <b>Submit Entire Response</b> (Enviar<br>resposta completa) na parte inferior do questionário<br>quando concluído, e confirme o envio quando solicitado<br>clicando em OK.                                                                                          |
| ✓ Submit this response?<br>Click OK to submit.<br>OK Cancel                                                                                                    | Uma vez mais, ser-lhe-á pedido para confirmar se<br>pretende enviar o questionário. Clique no botão <b>OK</b> se<br>pretender enviar a resposta ou no botão <b>Cancel</b><br>(Cancelar) se pretender fazer mais correções antes<br>de enviar.                                       |
|                                                                                                    | Será apresentada no ecrã uma mensagem a confirmar<br>o envio.                                                                                                    |
| You have submitted a response for this event. Thank you for participating.                                                                                                    | O questionário será então revisto pela MSD e aprovado<br>ou devolvido para ser preenchido novamente, caso<br>sejam necessárias correções.                                                                                                    |
|                                                                                                    | <b>Tenha em atenção</b> : como parte do processo de revisão,<br>poderá ser contactado por pessoal da MSD para<br>confirmar os detalhes do envio.                                                                                                    |

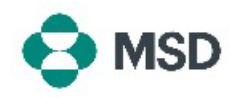

Caso o envio tenha sido rejeitado ou devolvido para fornecer detalhes adicionais, consulte o nosso guia sobre <u>como corrigir um questionário</u>.